## NAVI / AV / Gアプリの切り替えについて

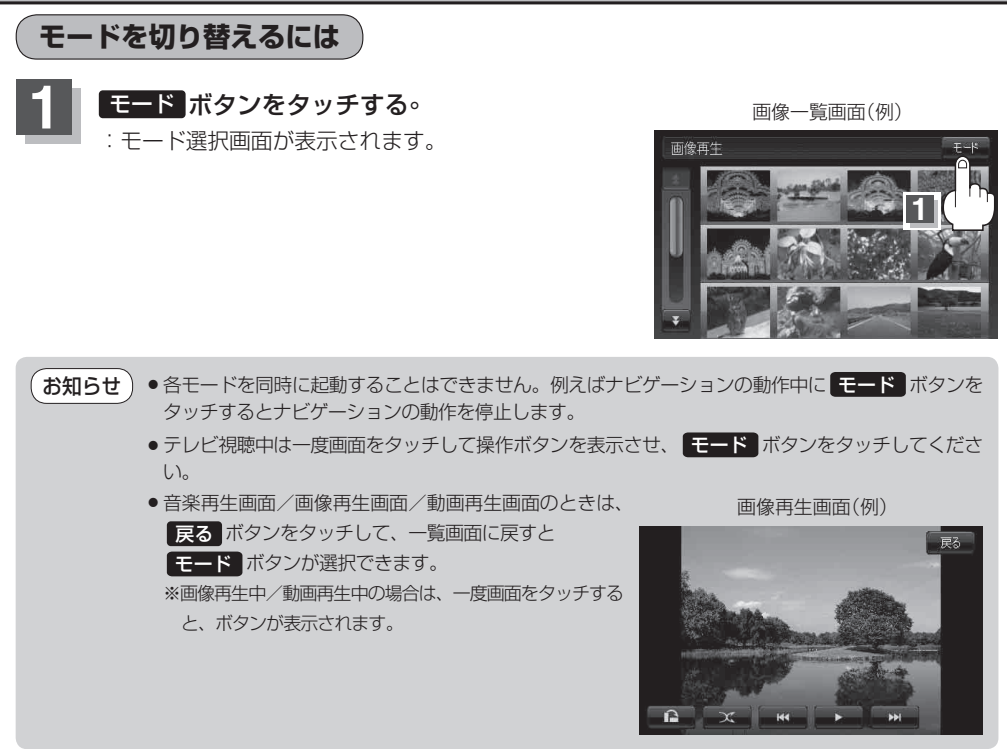

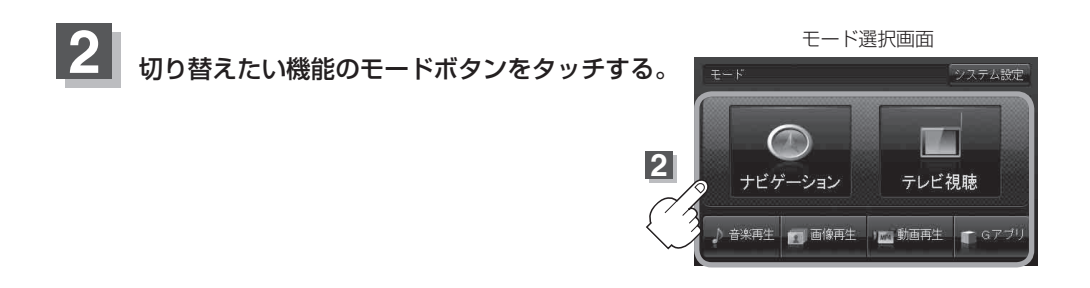